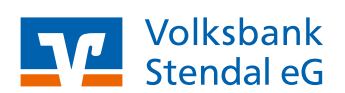

### **VR Banking App**

# Einrichtung bei bestehendem OnlineBanking

Stand 05/2022

#### **Das ist Ihre Ausgangssituation**

Die Erst-Pin-Änderung Ihres Onlinezugangs haben Sie bereits vorgenommen und Sie wollen nun unsere VR Banking App nutzen.

#### Installation der VR Banking App

- Besuchen Sie je nach Betriebssystem Ihres Smartphones entweder den iTunes App Store für Geräte mit dem Betriebssystem iOS (z. B. iPhone, iPad) oder den Google Play Store für Geräte mit dem
- 2. Installieren Sie die VR Banking App.

Betriebssystem Android.

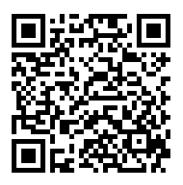

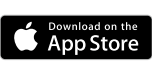

https://apps.apple.com/de/app/ vr-banking-deine-mobile-bank/id1505855171

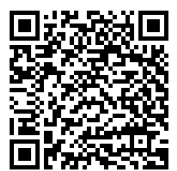

## Google Play

https://play.google.com/store/apps/ details?id=de.fiducia.smartphone.android.banking.vr

3

| 11:50 7 <b> </b>                                            |
|-------------------------------------------------------------|
|                                                             |
| App-Passwort<br>einrichten                                  |
| Das App-Passwort verschlüsselt alle Daten in<br>dieser App. |
| App-Passwort eingeben                                       |
| App-Passwort wiederholen                                    |
|                                                             |
|                                                             |
| Weiter                                                      |

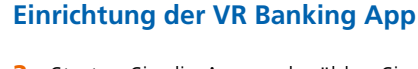

 Starten Sie die App und wählen Sie "Weiter" und "App einrichten".
Anschließend vergeben Sie sich ein Passwort.
Klicken Sie nach Wiederholung des Passwortes auf "Weiter".

(Falls Sie die Erst-PIN-Änderung noch nicht vorgenommen haben, rufen Sie <u>www.vbstendal.de</u> auf und führen diese dort durch.)

- Sie werden aufgefordert Ihre Bank zu bestimmen. Geben Sie in der Eingabezeile unsere Bankleitzahl "81093054" ein und wählen Sie unsere Bank aus. Klicken Sie anschließend auf "Weiter".
- Auf der neu geöffneten Seite geben Sie Ihre Anmeldedaten (VR-NetKey und PIN) ein und klicken auf "Anmelden".
- 6. Sie sind jetzt angemeldet und können die VR Banking-Funktionen nutzen.

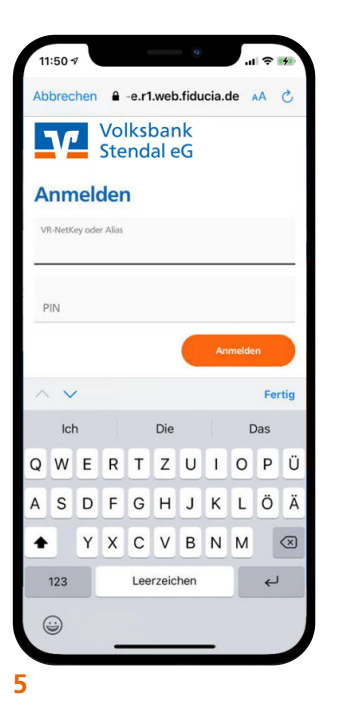

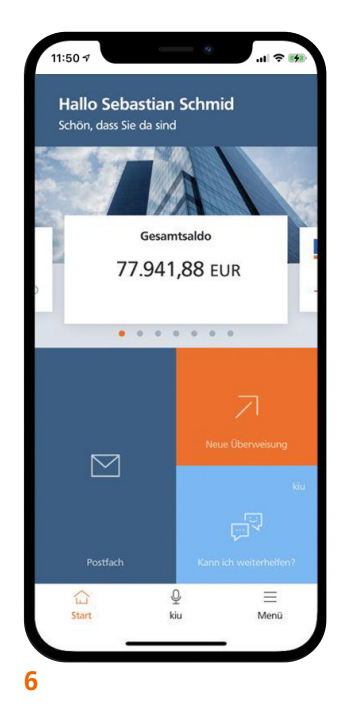